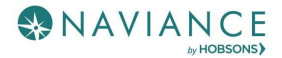

### The College Application Process Reference Guide

### Overview

Keep track of the colleges that you are applying to by using the **Colleges I'm Applying To** list. This list provides an overview of the college, the college deadline, transcript requests, and whether the application was submitted allowing you to easily keep track of your college application process. Additionally, view other college application information like requests for letters of recommendation, college events, and test scores.

### Accessing the List

1. From Naviance Student, **Colleges > Colleges I'm Applying To**.

|        |                                 |      |                                |                         |             |                     | English              | 🔨 💌 Give feedback    | 🖂 No new i       | messages LOG OUT     |
|--------|---------------------------------|------|--------------------------------|-------------------------|-------------|---------------------|----------------------|----------------------|------------------|----------------------|
| 🛞 Na   | iviance   <i>Stu</i>            | dent |                                |                         |             |                     | Home Cour            | ses Colleges Care    | eers About       | Me My Planner        |
| Colleg | es I'm applying to              |      |                                |                         |             |                     |                      | ٩                    | Search for c     | olleges              |
|        |                                 |      |                                |                         |             | 🎽 Manage T          | ranscripts 📋 Ap      | plication Milestones | <u>ய</u> Compa   | re Me                |
|        |                                 |      | <b>★</b> = e                   | xtended profile avai    | lable       |                     |                      | + REQUEST TR         | ANSCRIPTS        | REMOVE               |
|        | College                         | Туре | Deadline                       | Expected<br>Difficulty* | Transcripts | Office<br>materials | Submission<br>Type 📵 | Application          |                  |                      |
|        | The University of<br>Akron      | RD   | Regular May<br>Decision 1      | N/A                     |             | Pending             | ?                    | Unknown 🗸            | <b>P</b><br>EDIT | MORE :               |
|        | American University             | RD   | Regular January<br>Decision 15 | N/A                     | requested   | Pending             | CA                   | Accepted 💙           | Ø<br>EDIT        | MORE :               |
|        | Northern Kentucky<br>University | ED   | Early Decision -               | N/A                     | requested   | Pending             | Ð                    | Unknown 🐱            | ø<br>EDIT        | MORE :               |
|        | Pennsylvania State              |      |                                |                         |             |                     |                      |                      | 1                | No new notifications |

### ADDING A COLLEGE(S) TO THE LIST & REQUESTING TRANSCRIPTS

Colleges can be added to the Colleges I'm Applying To list in two different ways:

- From the Colleges I'm Applying To list
- From the Colleges I'm Thinking About list

### From Colleges I'm Applying To

- 1. Click the **Add** button (+ sign).
  - 2. The Add New College Application, Step 1 Add Application displays.
  - From Which college are you applying to? use the drop-down or type the name of the desired college and select from the matches.
  - 4. From **App Type** click the drop-down to identify your answer.
  - From I'll submit my application? click the drop-down to identify your answer.

| X Cancel                                              | Add New College Application |
|-------------------------------------------------------|-----------------------------|
|                                                       |                             |
| Add Application Request Transcript                    |                             |
| Which college are you applying to?                    |                             |
| American University                                   | ×                           |
| App type                                              |                             |
| Regular Decision                                      | <b>*</b>                    |
| <b>I'll submit my application</b><br>I'm not sure yet | ~                           |
| Ve submitted my application                           |                             |
| Add Application ADD AND REQUEST TRANSCRIPT            |                             |

6. If you have already sent in your application, select the checkbox labeled **I've submitted my application**. If not, leave it unchecked.

#### *If you currently do not need to request transcripts, select* **Add Application***.*

- 7. Click Add and Request Transcript.
- 8. The Add New College Application Step 2 Request Transcript displays.
- 9. From **What type of transcript/s are you requesting?** select the checkbox(es) that identify your answer.
- 10. From **What additional materials, if any, do you want included?** select the checkbox(es) that identify your answer.
- 11. Review Where are you sending this transcript? to ensure the proper college name is displaying.
- 12. Click **Request and Finish**.

#### From Colleges I'm Thinking About

- 1. From Naviance Student, navigate to Colleges > Colleges I'm Thinking About.
- Place checkmarks in the checkboxes next to the schools to which you are applying.
- 3. Click Move to Application List.
- 4. The Move to College Applications, Step 1: Add Application/s displays.
- 5. Use the drop-down menus to select the accurate responses.

6. If you have already sent in your

| Colleges I'm thinking about | t                      |               |                         |
|-----------------------------|------------------------|---------------|-------------------------|
| + Add Colleges to List      |                        |               |                         |
| 1 selected                  | S UPDATE INTEREST S MC | VE TO APPLICA | TION LIST               |
| College                     | Delivery Type          | Added<br>By   | Expected<br>Difficulty* |
| The University of Akron     | <u>₽</u>               | Student       | N/A                     |

application, select the checkbox labeled **I've already sent my application**. If not, leave it unchecked.

*If you do not currently need to request transcripts, select* **Add Applications***.* 

- 7. Click Add and Request Transcripts.
- 8. The Move to College Applications, Step 2: Request Transcripts displays.
- 9. Select the accurate checkbox(es) for **What type of transcript/s are you requesting?** and **What additional materials, if any, do you want included?**.
- 10. Review **Where are you sending this transcript?** to ensure the proper college name and deadline type is displaying.
- 11. Click **Request and Finish**. The college is added, and the request is made.

## **REQUEST TRANSCRIPT**

A transcript can be requested for schools that were previously saved to your Colleges I'm Applying To list.

1. From Colleges I'm Applying To, click **Request Transcripts**.

| Colleges I'm applying to |                                | Q Search for colleges                                        |
|--------------------------|--------------------------------|--------------------------------------------------------------|
|                          |                                | 🖹 Manage Transcripts 📋 Application Milestones 📷 Compare Me 📢 |
|                          | ✤ = extended profile available | + REQUEST TRANSCRIPTS                                        |
| College                  | Type Deadline                  | Transcripts Office materials Application                     |

- 2. The Request College Application Transcript displays.
- 3. Use the checkboxes and drop-downs to answer the transcript-related questions.

4. Click Request and Finish.

## **MANAGE TRANSCRIPTS**

Use Manage Transcripts to keep track of your general transcript requests, whether for college applications or scholarships.

1. From the Colleges I'm applying to list in Naviance Student, click **Manage Transcripts**.

| Colleges I'm applying to |                                      | Q Search for colleges                                      |
|--------------------------|--------------------------------------|------------------------------------------------------------|
|                          |                                      | 🖺 Manage Transcripts 🖹 Application Milestones 🖬 Compare Me |
|                          | \star 🛛 = extended profile available | + REQUEST TRANSCRIPTS 🥛 REMOVE                             |
| College                  | Type Deadline                        | Transcripts Office materials Application                   |

- 2. The Manage Transcripts page displays.
- 3. Here you can see all the institutions to which a transcript request has been associated.
- 4. Use the **Add** (+) button to add either **College Application Transcript** or **Other Transcript**.

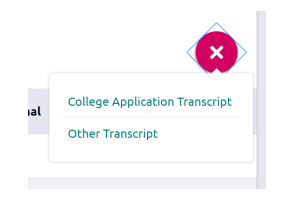

- Use the checkboxes and drop-downs to answer the transcript-related questions.
- 6. Click **Request and Finish**.

|                                        |           |                                                            |                        |         |           |       |                 |      | ÷ |
|----------------------------------------|-----------|------------------------------------------------------------|------------------------|---------|-----------|-------|-----------------|------|---|
| Transcript Requests                    |           |                                                            |                        |         |           |       | •               | Ð    |   |
| Confirmation Number Recipient          | Тура      | Requested                                                  | Dae                    | Mailed  | Midyear   | Final | Confirm receipt |      |   |
| 23522818 American Univ                 | College / | oq/18/18                                                   |                        | Pending | Requested |       |                 |      | i |
| 23552450 American Univ In Bolgoria     | College / | lpp 04/27/18                                               | 03/01/19               | Pending | Requested |       |                 |      |   |
| 23535045 Penneyheania State University | College J | ipp 04/23/18                                               |                        | Pending | Requested |       |                 |      |   |
| 23535044 PSU Abington                  | College / | upp 04/23/18                                               |                        | Pending | Requested |       |                 | - 1  |   |
| 23522822 Ramoh Nair                    | Scholarsh | nip 04/18/18                                               | 04/15/15               |         |           |       |                 |      |   |
|                                        |           |                                                            |                        |         |           |       |                 | -1   |   |
| Transcript fees                        |           |                                                            |                        |         |           |       |                 |      |   |
| Total Requested :                      | 5         | FEE STRUCTURE                                              |                        |         |           |       |                 | - 11 |   |
| Total Billed:                          | \$35      | This is the transcript fee str<br>Base cost per transcript | ucture for your school |         |           |       |                 | - 11 |   |
| Paid to date:                          | -\$0      | \$5                                                        |                        |         |           |       |                 | - 1  | l |
| YOU OWE:                               | \$35      | Base cast oppoes op to 3 tra                               | HOLDES .               |         |           |       |                 |      |   |
|                                        |           | Cost per additional Transc<br>\$10                         | npt                    |         |           |       |                 |      |   |
|                                        |           |                                                            |                        |         |           |       |                 |      |   |

| X Cancel              | Request College Application Transcript                                                                                                    |
|-----------------------|----------------------------------------------------------------------------------------------------|
| Use this<br>Any exist | form to request transcripts for your college applications. You can request additional transcripts, such as midyear transcripts later using Add Transcript Request from your application list.<br>ting transcripts requests for the chosen college application/s will not be undone. You can check the status of any transcript request in Manage Transcripts. |
| What typ              | e of transcript are you requesting?<br>I                                                                                                    |
| What add              | itional materials, if any, do you want included?<br>ficial SAT Scores<br>ficial ACT Scores                                                                                                    |
| Where a               | e you sending the transcript/s?                                                                                                    |
| Requ                  | st and Finish                                                                                                    |

### Other Application Information

# LETTERS OF RECOMMENDATION

Request new and keep track of letter of recommendation requests from **Colleges > Apply to College > Letters** of **Recommendation**.

When adding a request, select a teacher to write the recommendation, a specific or all colleges from your Colleges I'm Applying To list, and any notes to share with your teacher.

#### **College Events**

Browse for and sign up for college events (**College Home** > **Apply to College** > **College Events**). Use filtering, searching, and sorting features to find events. Use **More Options** for additional search criteria.

Use the **Show Me** drop-down to locate events that you are signed up for.

| Viewing all events                              |                                                                                    | More Options                           |
|-------------------------------------------------|------------------------------------------------------------------------------------|----------------------------------------|
| Show me:<br>All Events                          | Located in:<br>All Locations                                                       | Hosted by:<br>Type a college name here |
| <ul> <li>I 2 →</li> <li>Event Date +</li> </ul> | College Name +                                                                     |                                        |
| Sun, May<br><b>06</b><br>10:00 AM <u>EDT</u>    | Kean University<br>Undergraduate Open House<br>♥ Union, NJ                         | Sign up =<br>by May 6th                |
| Tue, May<br>08<br>3:00 PM <u>CDT</u>            | Dunwoody College of Technology<br>Dunwoody College Open House<br>• Minneapolis, MN | Sign up #<br>by May 8th                |

### Test Scores

View and add key test scores (College Home > Apply to College > Test Scores) such as ACT and SAT.

Some schools may not have provided rights to add your own test scores.